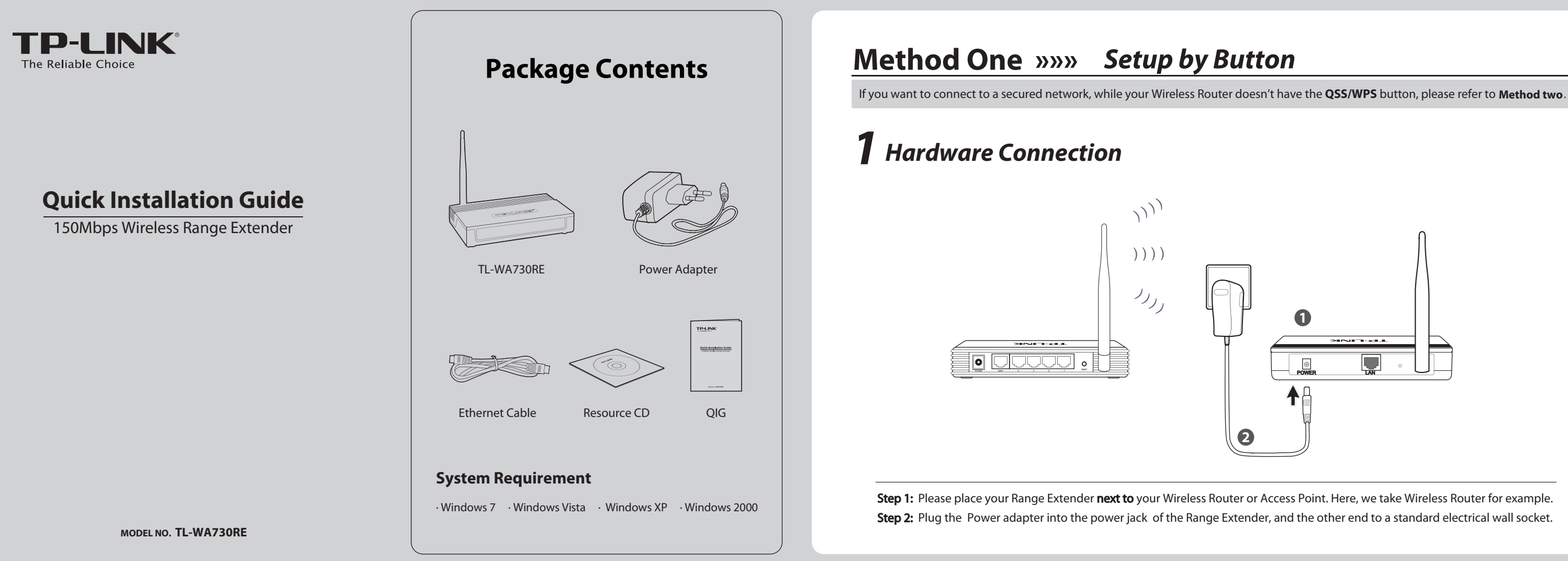

# Connect to Wireless Network

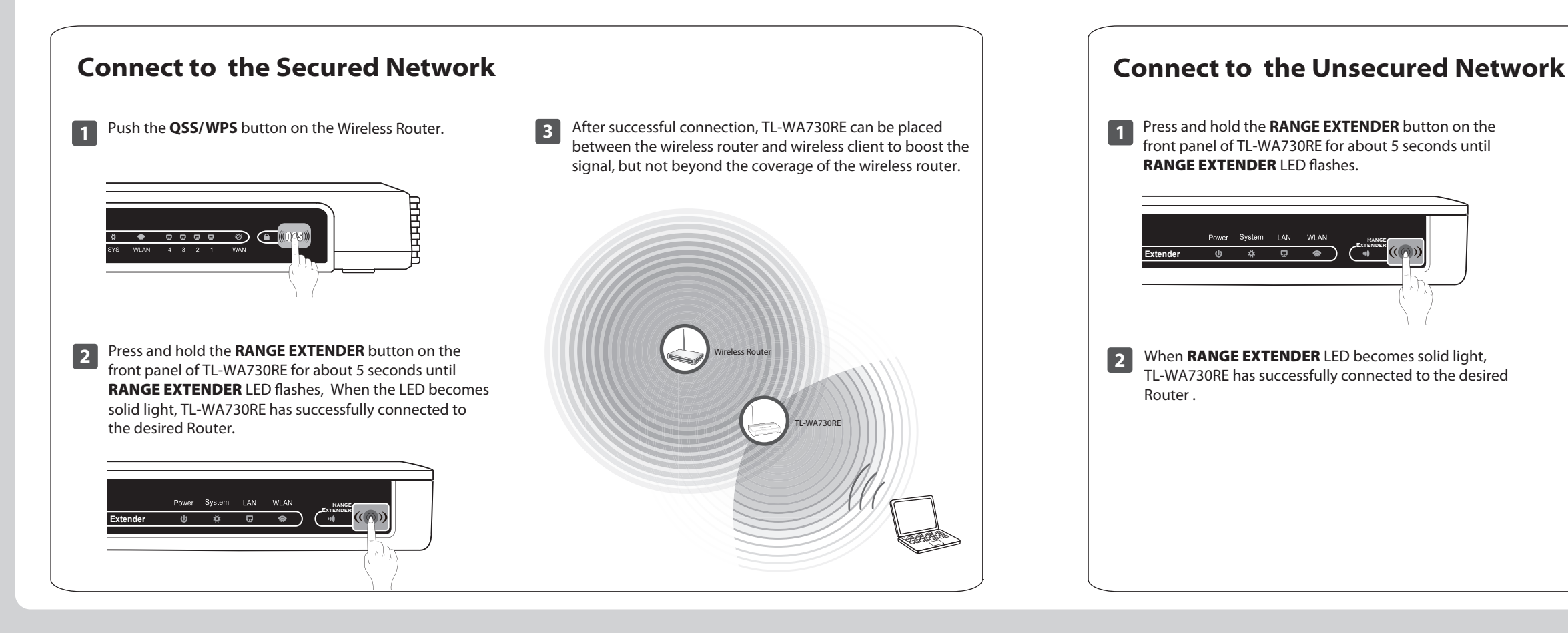

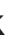

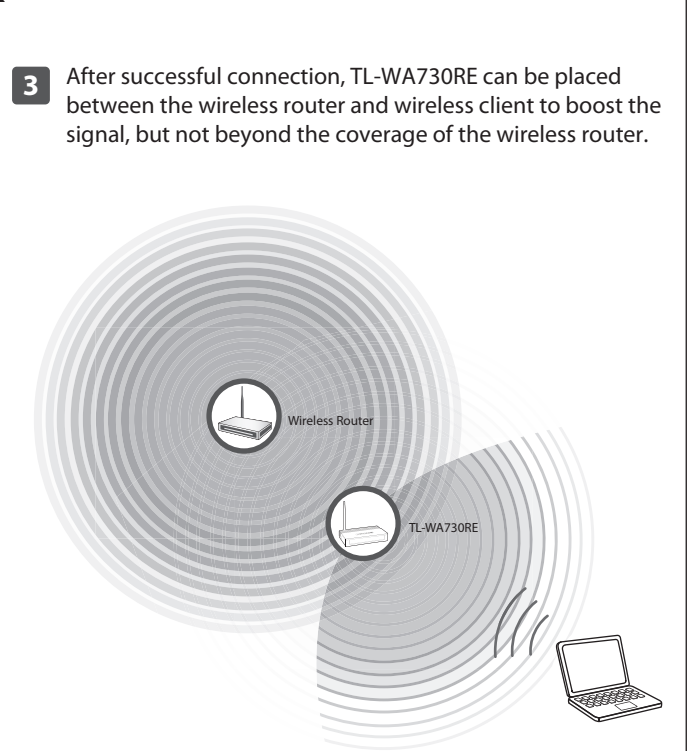

### Method Two »»» Setup by Utility

# **1** Hardware Connection

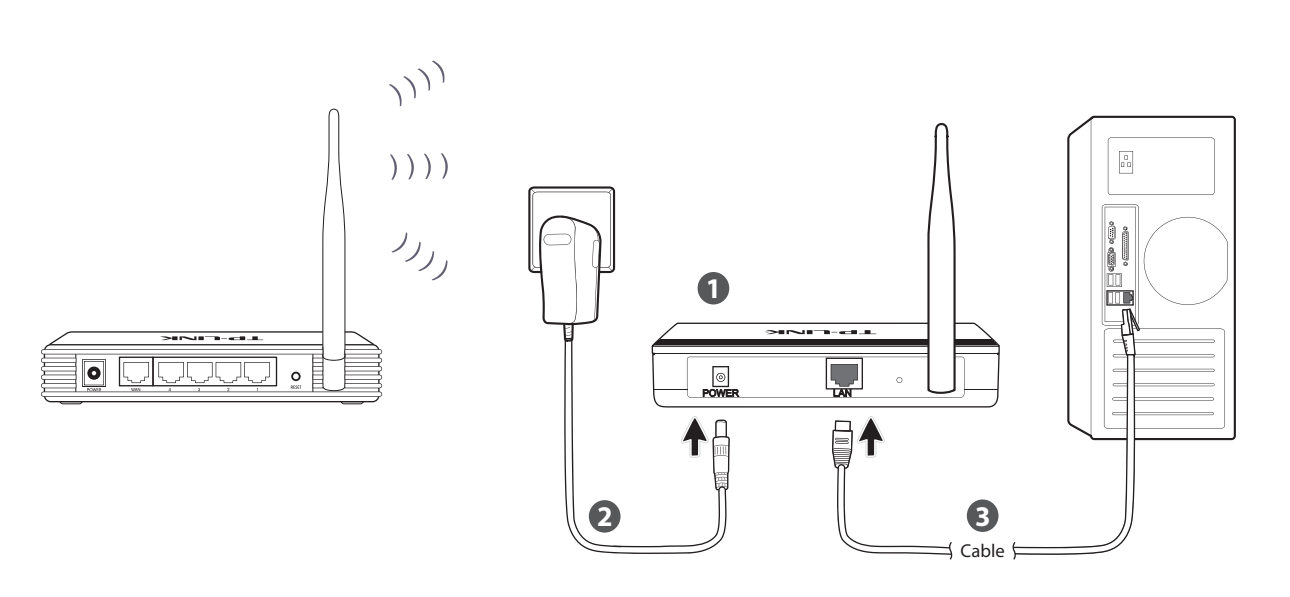

2 Connect to Wireless Network
1 Insert the provided Resource CD into your CD-ROM circle.
Image: Image: Image

Step 1: Please place your Range Extender next to your Wireless Router or Access Point. Here, we take Wireless Router for example.
Step 2: Plug the Power adapter into the power jack of the Range Extender, and the other end to a standard electrical wall socket.
Step 3: Connect the Range Extender to the PC with the Ethernet Cable.

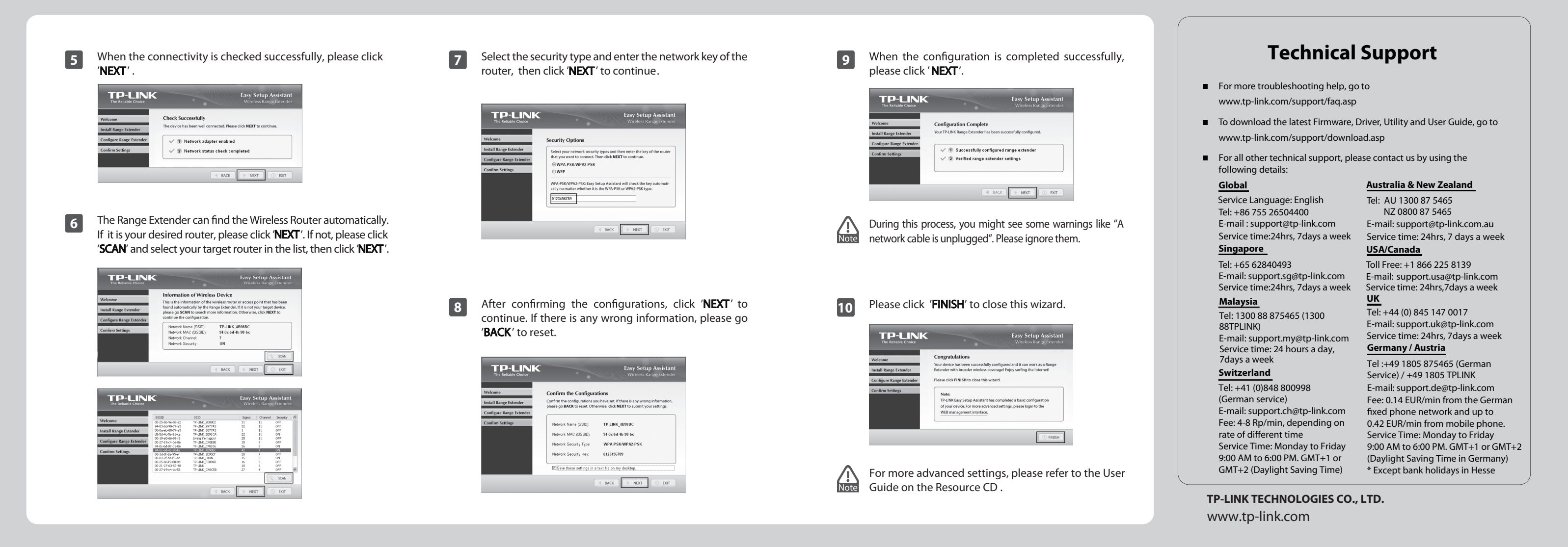

3

### After confirming the hardware connection and the status of LEDs , click '**NEXT**' to continue.

|                          |                                                                                                    | •                          | Easy Setup Assistant<br>Wireless Range Extender                                                           |
|--------------------------|----------------------------------------------------------------------------------------------------|----------------------------|----------------------------------------------------------------------------------------------------|
| /elcome                  | LED Indicator Description<br>Please follow the table below to check if the device has been installed properly. |                            |                                                                                                    |
| istan kange Extender     | Name                                                                                                    | Status                     | Indication                                                                                                |
| Configure Range Extender | Power                                                                                                    | On                         | The Range Extender has been powered on.                                                                   |
| Confirm Settings         | System                                                                                                    | Flashing                   | It flashes regularly while the Range Extender is working properly.                                        |
|                          | WLAN                                                                                                    | On                         | The Wireless function is enabled.                                                                         |
|                          | LAN                                                                                                    | On                         | There is a device linked to the port but no data transmitted or received.                                 |
|                          |                                                                                                    | Flashing                   | The Range Extender is transmitting or receiving data.                                                     |
|                          | Range<br>Extender                                                                                              | On                         | The Range Extender has connected the router successfully.                                                 |
|                          |                                                                                                    | Flashing                   | The Range Extender is connecting the router.                                                              |
|                          |                                                                                                    | Off                        | The Range Extender has not connected any router yet.                                                      |
|                          | If the LED<br>of the dev                                                                                       | s don't inc<br>rice. Other | dicate as described, please check the physical connection<br>rwise, please click <b>NEXT</b> to continue. |

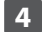

Input the IP Address of the Range Extender (the default one is 192.168.1.254). Click '**NEXT**' to continue .

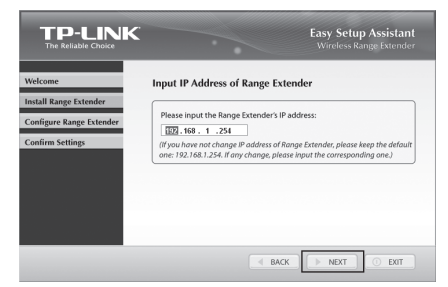